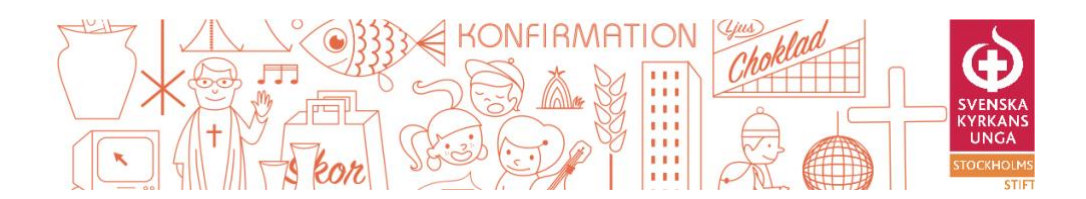

## Så här funkar de digitala verktygen för DÅM 2021

## ZOOM

Zoom är verktyget vi använder oss av så att vi ska kunna se varandra på årets DÅM.

Du behöver *inte* ha ett zoom-konto för att delta, men det fungerar bättre om du har programmet/ appen zoom nedladdat på datorn (detta behöver du inte heller skapa ett konto för). Du laddar ner zoom här <u>https://zoom.us/download</u>

Du har fått ett mail (som heter "Välkommen på distriktsårsmöte 2021"), där finns länken till vår Zoom-sändning. På lördag när det är dags för mötet, öppnar på den länken dator du vill använda.

Sitter ni tillsammans flera ombud kan ni med fördel dela dator med Zoom-sändningen på.

Det är genom Zooms chattfunktion du kan:

- 1) Komma i kontakt med den tekniska supporten. Skriv då till kontot som heter teknikcoach, så svarar de dig där.
- 2) Kontakta demokraticoacherna. Skriv då till kontot som heter Demokraticoach, så svarar de dig där.

Ingen annan kommunikation sker genom Zooms chattfunktion.

Tips & tricks med Zoom:

- 1) Ha alltid din mikrofon på "mute" förutom när du har ordet.
- 2) Talar du under mötet, tänk på att vara extra tydlig och prata nära datorns mikrofon.
- 3) Är ni fler i rummet är det extra viktigt att de andra är tysta när någon i gruppen har ordet.
- 4) Det finns två vyer ni kan ha allas video på; Gallery (då ser ni många/alla deltagare i små rutor på skärmen) och Speaker (då syns den personen som pratar just nu på skärmen). Du väljer själv vilken som du är mest bekväm med.

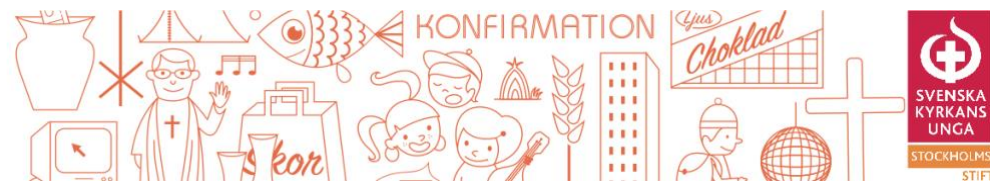

## SUFFRA

S<sub>å här!</sub>

Suffra är lösningen vi använder oss av för röstning m.m.

Du kommer in på suffra genom att logga in på **www.skuss.suffra.se** i din smartphone/ipads webbläsare. Dina inloggningsuppgifter har du fått i ett mail från Suffra (har du inte sett detta? Kolla din skräpkorg om den har hamnat där. Ta annars kontakt med kansliet / teknik-coacherna via Zoom chatten eller telefon (073 773 00 57 // 072 243 99 61).

Du ska också logga in på suffra (samma adress och samma inloggningsuppgifter) på din dator. Sitter ni flera runt en dator behöver bara en person logga in där (det spelar ingen roll vem).

|                                                              | 11:11-7                                             | • • • • • • • • • • • • • • • • • • •                                                                                                    |
|--------------------------------------------------------------|-----------------------------------------------------|----------------------------------------------------------------------------------------------------|
| Så här ser det ut<br>när du loggar in på<br>Suffra i mobilen | AA 🖷 demo suffra se 🖒                               | ← → C is demo.suffra.sejsvjaccounts/logis/finatt-jivs/ ý © ★ ● I<br>III Appar ● Login til webbmail Ø Microsoft Office S ⑥ E-post - Store Sco ■ Kalender - Store S Ø Väkommen Strea Ñ StutSS - Svensk ● Startsda - Svensk » Ibi Orriga bokmärken III Listista |
|                                                              | Suffra                                              | S Suffra                                                                                                    |
|                                                              | BankiD eller eller använd användannamn och lötenord | eller<br>envänd användarnamn och lösenond                                                                                                    |
|                                                              |                                                     | så här ser det ut när du log                                                                                                    |
|                                                              |                                                     | påSUIII                                                                                                    |

På datorn väljer du att ta upp det som heter "projektorvyn". Projektorvyn visar på var i mötet vi är, när någon talar så visar det vem det är m.m. Den ersätter helt enkelt den power point vi brukar ha bakom presidiet på ett analogt DÅM.

Vi skulle rekommendera att du / ni tar upp så att ni har Zoom-sändningen på halva sidan av din datorskärm och Suffras "projektorvy" på andra halvan. Då kan du / ni hänga med i mötet och se alla deltagare samtidigt!

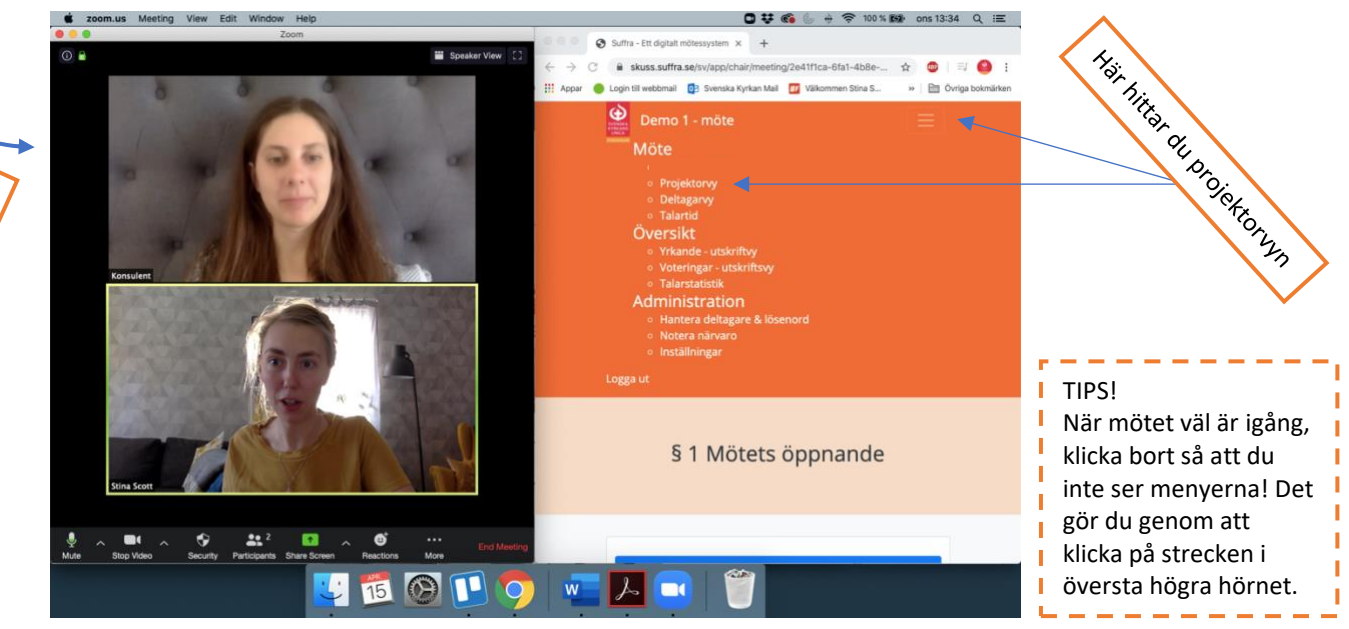

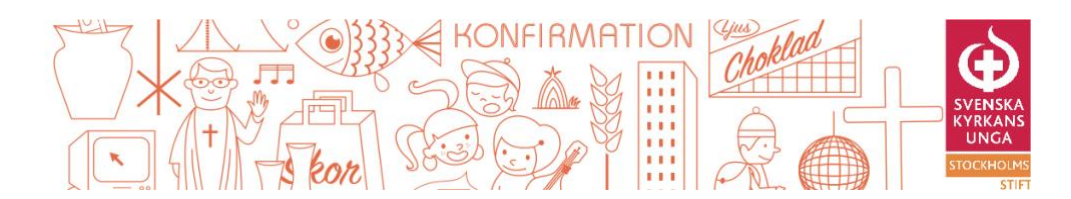

När du har loggat in på suffra på din telefon/smartphone ser det ut så här, det är det vi kallar deltagarvyn:

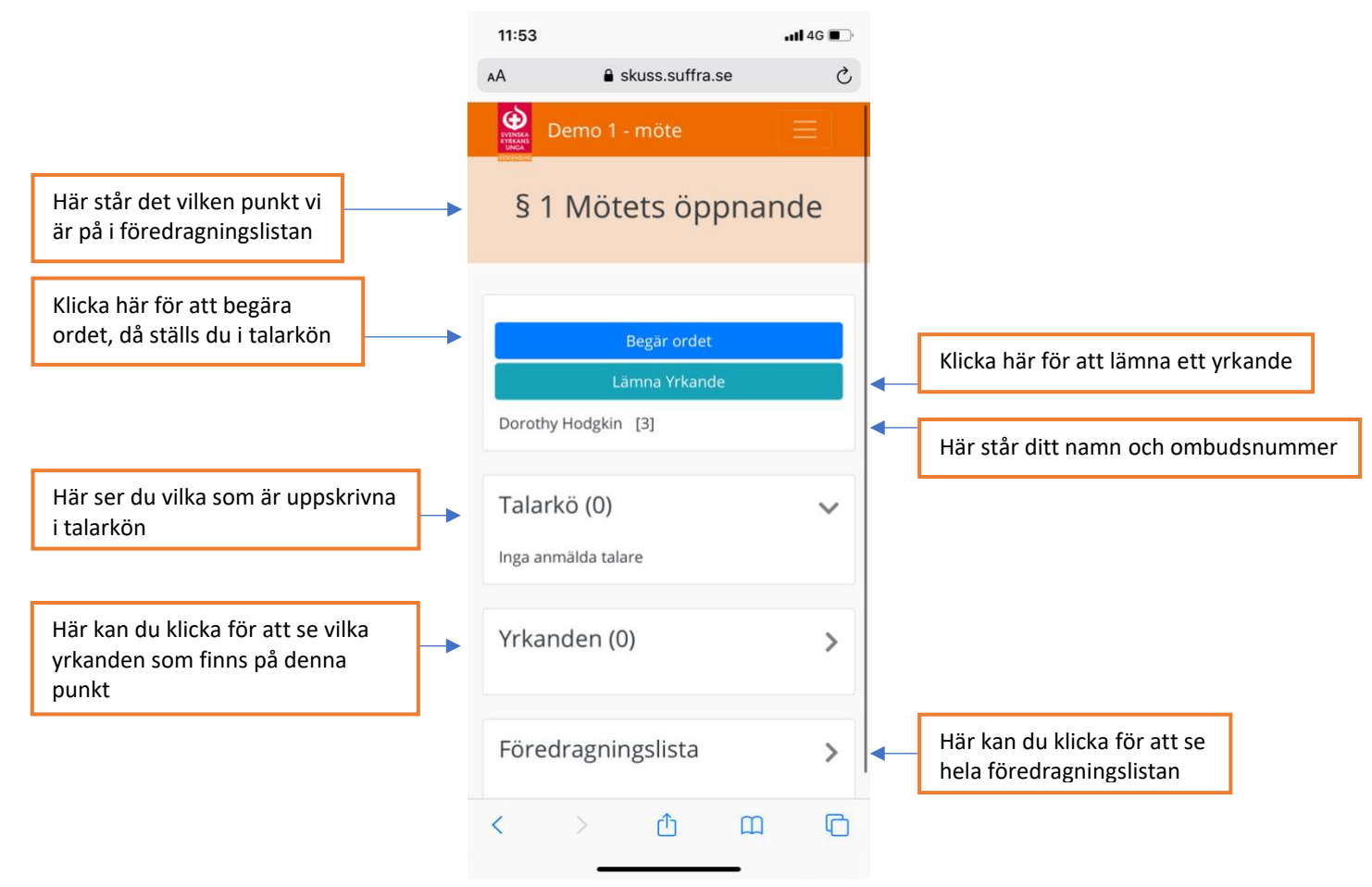

Så här ser det ut om du har begärt ordet eller vill lämna ett yrkande:

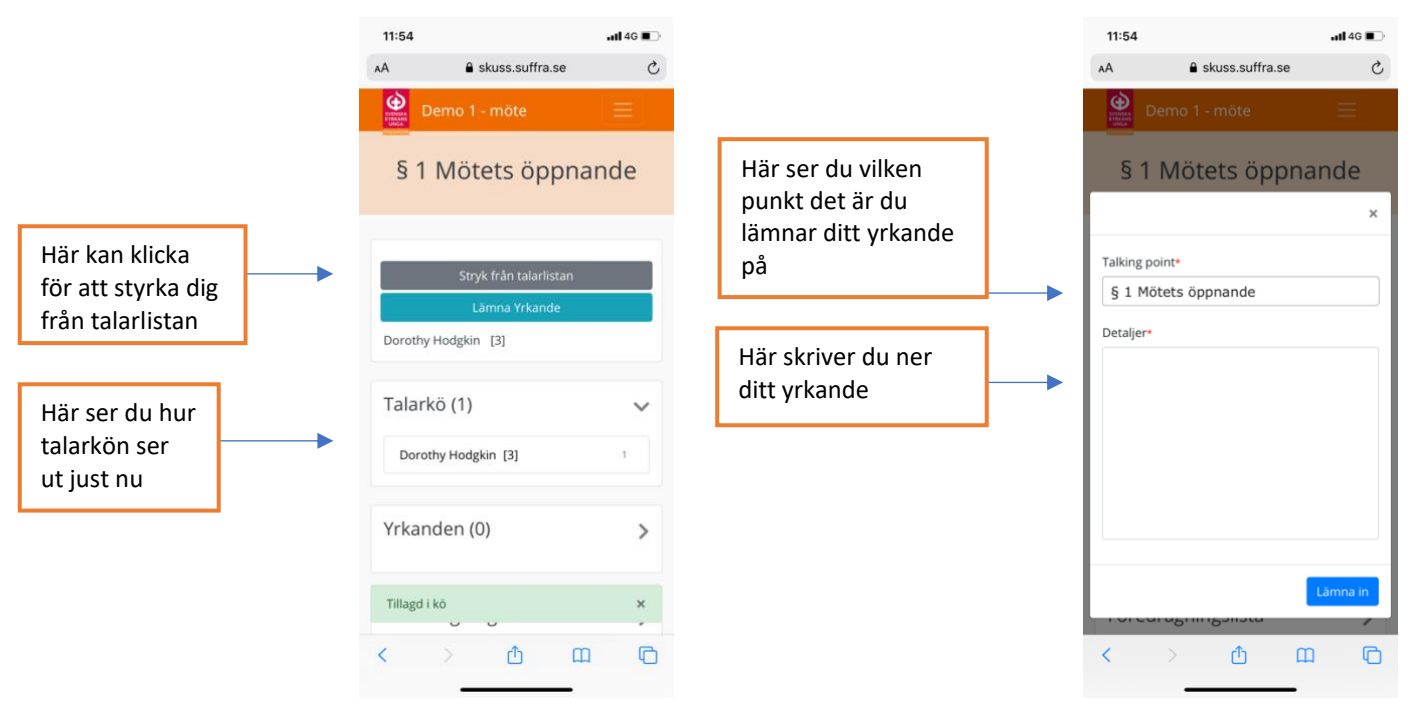

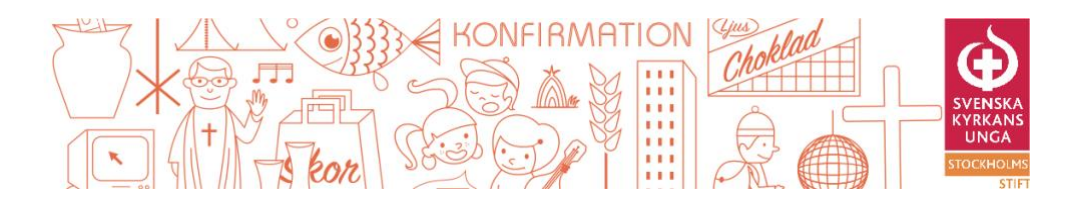

## Klickar du så att du vill se hela föredragningslistan ser det ut så här:

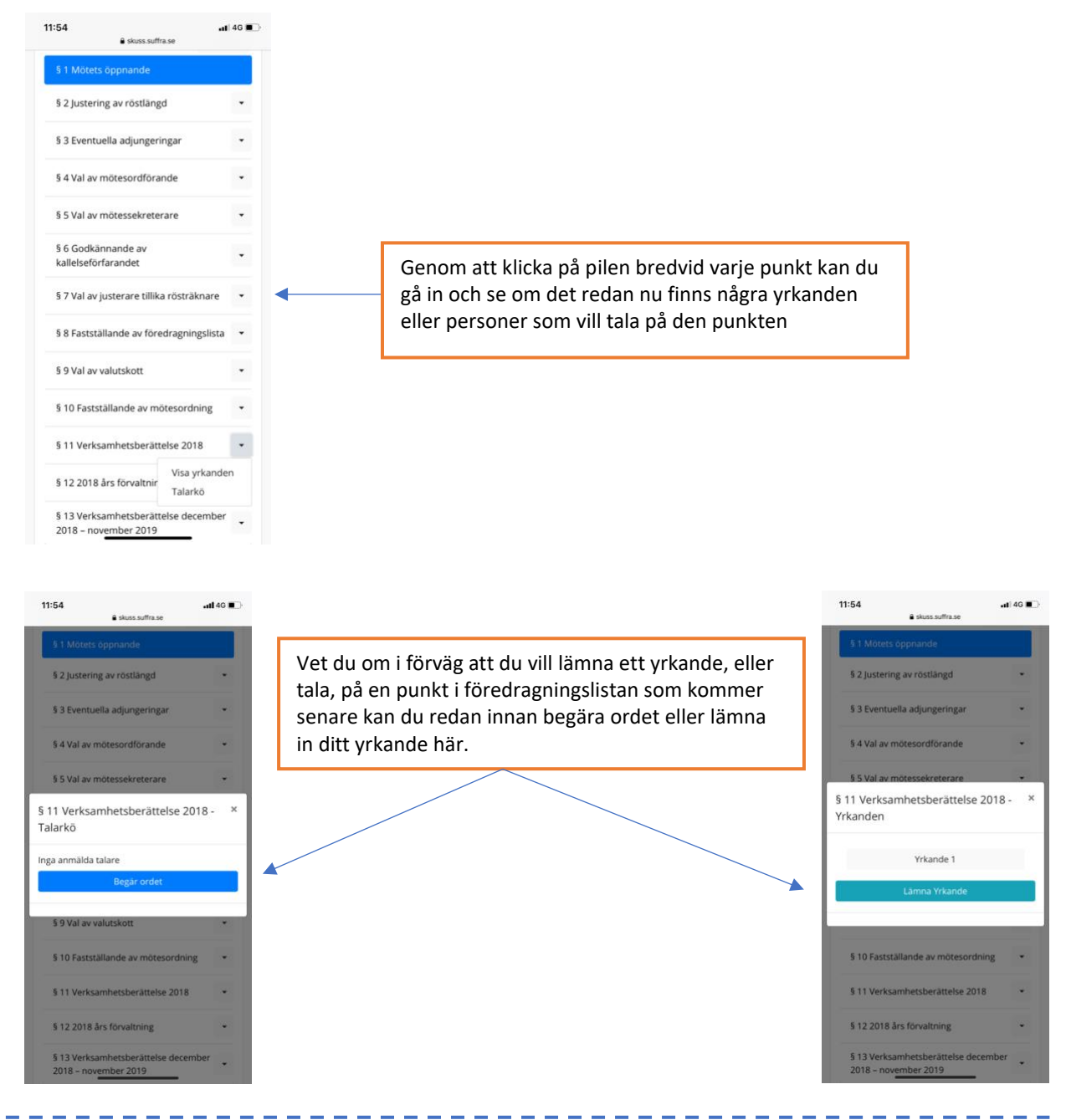

Inför varje val justerar vi röstlängden. Det gör vi genom ett upprop. Det betyder att du kommer få upp detta i din smartphone/ipad, i deltagarvyn.

På projektorvyn på din dator syns samtidig en kod du ska skriva in för att checka-in. När du har gjort detta är du inne i systemet och kan rösta i det följande valet.

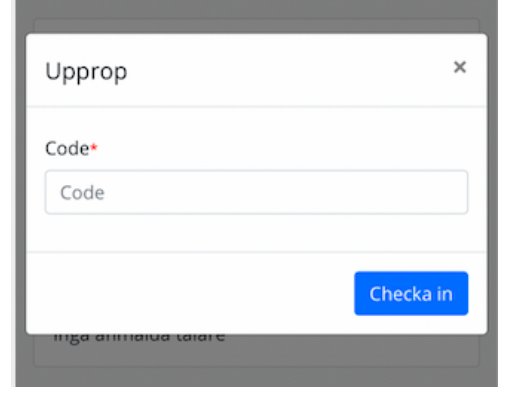

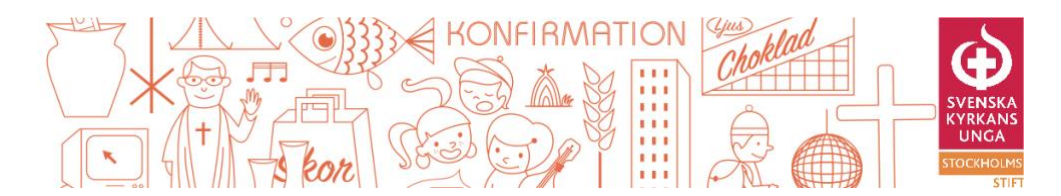

När vi har ett öppet val kommer det se ut så här för dig på din smartphone/ipad

| 11:58  |                                | .ıll 4G ∎⊃ |                   |                                                                                                    |                                                                                                    |                                 |                              |                   |
|--------|--------------------------------|------------|-------------------|----------------------------------------------------------------------------------------------------|----------------------------------------------------------------------------------------------------|---------------------------------|------------------------------|-------------------|
| A      | Skuss.suffra.se                | C          |                   |                                                                                                    |                                                                                                    |                                 |                              |                   |
| (      | Omröstning starta              | ad         |                   |                                                                                                    |                                                                                                    |                                 |                              |                   |
|        | Begär ordet                    |            |                   |                                                                                                    |                                                                                                    |                                 |                              |                   |
| Doroth | Lamna Yrkande<br>y Hodgkin [3] |            |                   |                                                                                                    |                                                                                                    |                                 |                              |                   |
| test 1 | Ja Nej A                       | × vstå     | Di<br>sk          | u röstar geno<br>ärmen som c                                                                                                    | m att klick<br>lu vill rösta                                                                                                    | a på det alteri<br>på, och seda | nativ på<br>n på "lämn       | a in".            |
|        |                                | Lämna in   | Result            | atet visas s                                                                                                    | sedan up                                                                                                    | p på projek                     | torvyn på                    | din d             |
| Före   | dragningslista                 | Visa fler  | e ⇒ C<br>⊞ Appr ( | Substanting of the second second | Villanden - Society - Society - Soci | mhetsberättelse 2018            | hensik 🚫 Alsti gaza - Cherci | * Ets Ovrige bein |
|        | :                              |            |                   | _                                                                                                    | Omi                                                                                                    | östning startad                 |                              |                   |
| <      | > <u>6</u> m                   | D          |                   | test 1 - Öppen                                                                                                    | 44<br>0                                                                                                    | Nej Avstå<br>0 1                |                              | *                 |
|        |                                |            |                   |                                                                                                    |                                                                                                    |                                 |                              |                   |
|        |                                |            |                   |                                                                                                    |                                                                                                    |                                 |                              |                   |
|        |                                |            |                   | Contraction of the local sector                                                                                                    |                                                                                                    |                                 |                              |                   |

När vi har ett stängt val kommer det se ut så här för dig på din smartphone/ipad

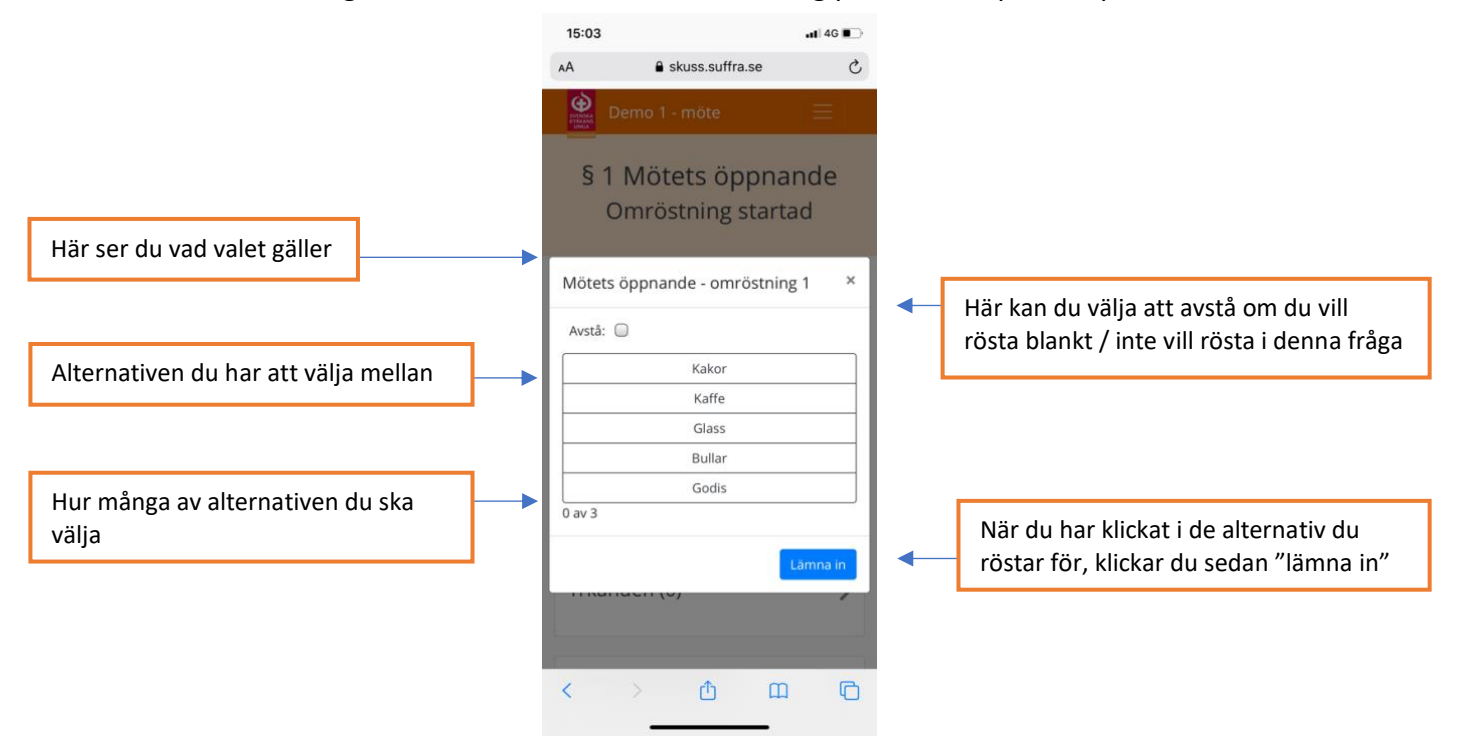

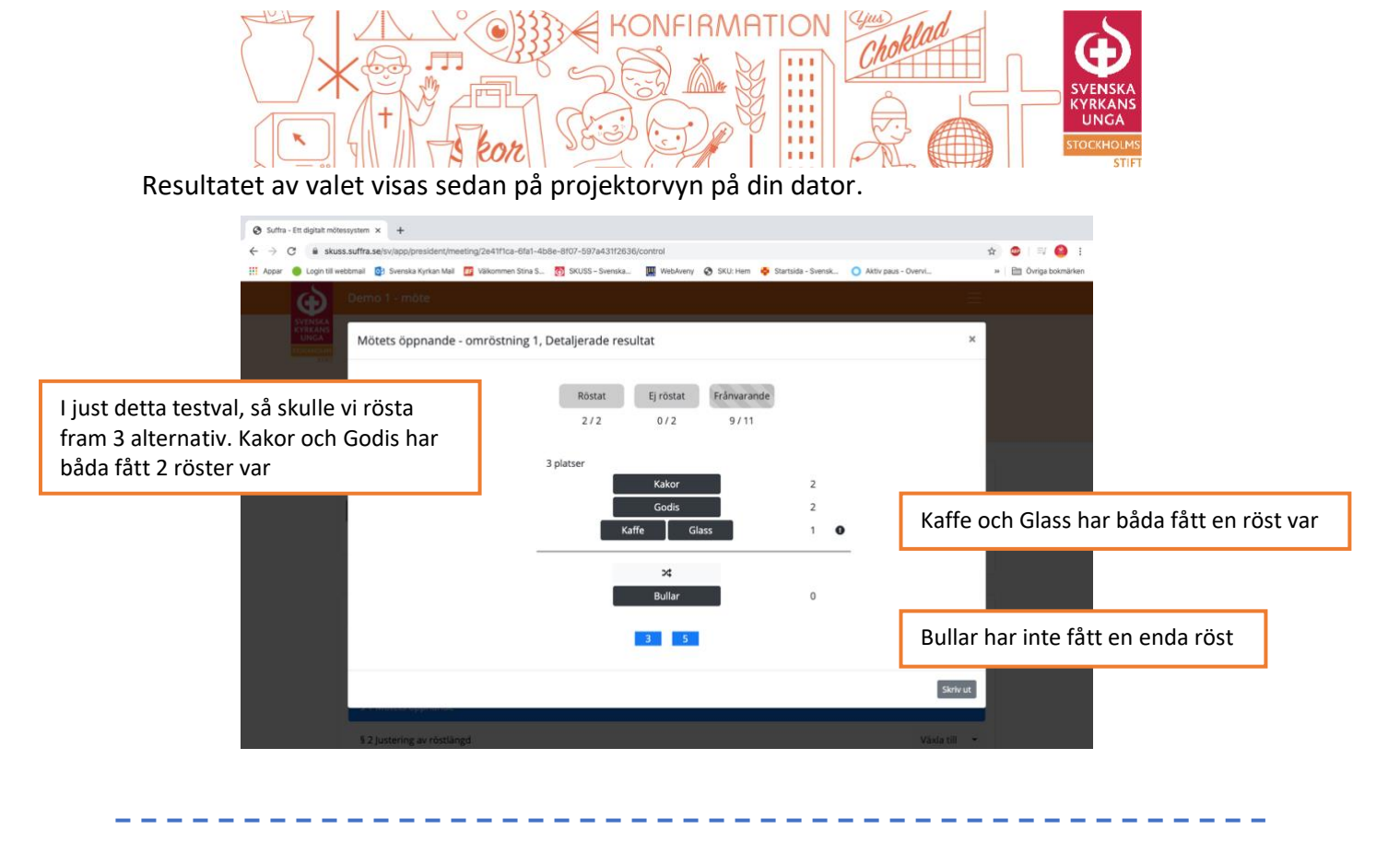

Tips & Tricks med Suffra:

- 1) Har mötet gått vidare men din deltagarvy har inte hängt med? Testa att uppdatera sidan i webbläsaren.
- 2) Har din smartphone/ipad gått ner i viloläge? Då kan det vara så att du behöver uppdatera sidan i webbläsaren igen för att komma ikapp i mötesordningen.
- 3) Går du in på menyn i Suffra, så kan du hitta du nåt som heter talarstatistik. Där kan du under mötets gång följa med i talarstatistiken i allt från vilken fråga som folk talar längst på till vilken lokalavdelning som har talat mest.